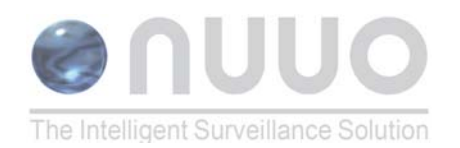

## HARDWARE INSTALLATION

- Step 1: Please refer the user manual to setup Cash Register and printer.
- Step 2: Check the connection as below picture.
  - 1. Using one DB-9 female of "Y-shape" DB-9 cable to connect the POS system
  - 2. Using one DB-9 male to the receipt printer Y-shape (provided by Printer vendor).
  - 3. Using another DB-9 male connect to SCB-C31 POS Data
    - Capture R232/Ethernet converter with Null modem.

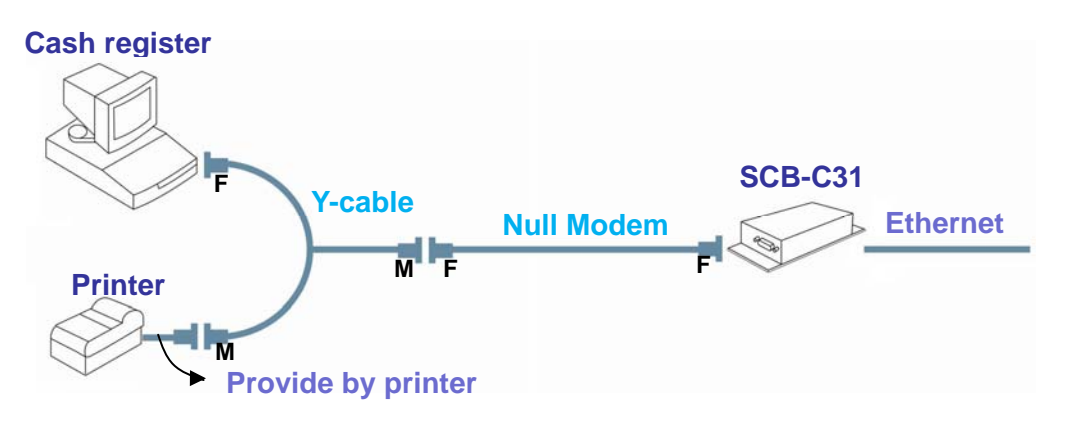

- Note: There are two kinds of serial cable: Straight pass-through and Null-Modem. The connection between SCB-C31 and Y-cable must be null modem (in package).
- Step 3: Check the system switch of the SCB-C31 is switch to OFF, OFF position.
- Step 4: Connect power source with SCB-C31
- Step 5: Connect SCB-C31 with internet port by RJ45 LAN cable
- Step 6: Use IE-browser to connect default IP 192.168.1.1 and refer "POS User Manual" to configure SCB-C31

## **PRODUCT SPECIFICATION**

| NUUO Capture Box : SCB-C31 |                                  |
|----------------------------|----------------------------------|
| Input                      | RS232                            |
| Output                     | Ethernet                         |
| DC In                      | DC +10V to +15V                  |
| Power consumption          | 500 mA                           |
| Operating                  | -20 to 65°C                      |
| Operating Humidity         | 0-90 % Non-Condensing            |
| Baud Rate                  | 110 bps to 230.4 kbps            |
| Data Bits                  | 5, 6, 7 or 8                     |
| Stop Bits                  | 1, 1.5 or 2                      |
| Parity                     | None, Even, Odd, Mark, Space     |
| Flow Control               | None, RTX/CTS, XON/XOFF, DTR/DSR |

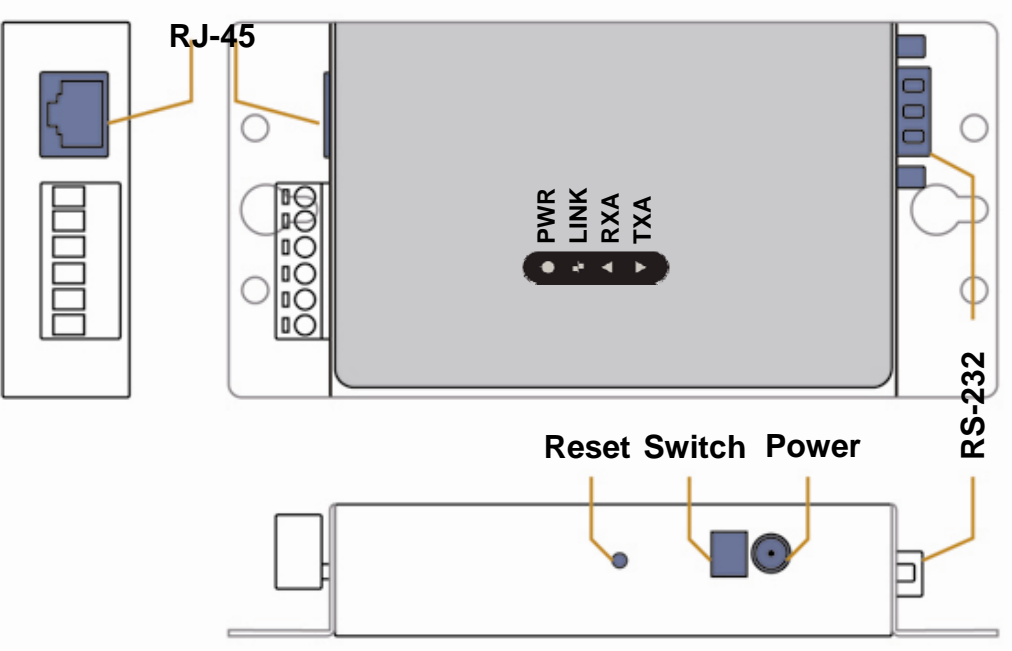

## NUUO, Inc. Taiwan Headquarters

Room 505, B Block, No. 18 Sihyuan st., Jhongjheng District, Taipei, Taiwan (ROC) T: +886-2-23622260; F: +886-2-23622296; Tech Support: service@nuuo.com